## <u>NetSHAKER BlueRack対応UPS通信方法変更手順</u>

## (GSEE BIROS JUPITERの場合)

## 1. ネットワークサービス機能への変更手順

UPS のライセンス登録時に、「ネットワークサービス」にチェックを付け忘れて登録を行ってしまった場合 は、以下の手順でネットワークサービス機能を有効にする事ができます。なお、本件に関する作業内容、障害 に関するお問合せはお受けする事ができませんので、ご自身の責任において行ってください。弊社としては、 一度 NetSHAKER BlueRack を初期化し、再度、「ネットワークサービス」にチェックを付けて UPS のライセ ンス登録をする事をお勧め致します。

- ネットワークサービス機能を有効化する
- 1. telnet で NetSHAKER BlueRack にアクセスします。
- 2. admin ユーザでログインします。 ログイン ID とパスワードを入力してください。 パスワード は管理 GUI で入力する admin ユーザのものと同じです。 login: admin

Password: \*\*\*\*\*

- 3. su コマンドでスーパーユーザに変更します。su コマンドに続いてパスワードを入力してく ださい。
  - スーパーユーザのパスワードは admin ユーザのパスワードと同じです。

\$ su -

Password: \*\*\*\*\*

- カレントディレクトリを/usr/ups/bin に移動します。以下のコマンドを入力してください。
  # cd /usr/ups/bin
- 5. /usr/ups/bin/upsd デーモンを入れ替えます。
  - upsd のファイル名を upsd.org に変更します。以下のコマンドを入力してください。 # mv upsd upsd.org
  - upsd.netのファイル名を upsd に変更します。以下のコマンドを入力してください。

# mv upsd.net upsd

- 6. /etc/upstab ファイルを修正します。
  - vi エディタで/etc/upstab ファイルを開きます。以下のコマンドを入力してください。 # vi /etc/upstab

以下の1行を削除して、変更内容を保存してファイルを閉じてください。 netfunction: off

NetSHAKER BlueRack を再起動します。
 ウェブブラウザから NetSHAKER BlueRack の管理画面にアクセスして、[サーバの管理] –
 [システム設定] – [電源] – [再起動]ボタンをクリックしてください

以上